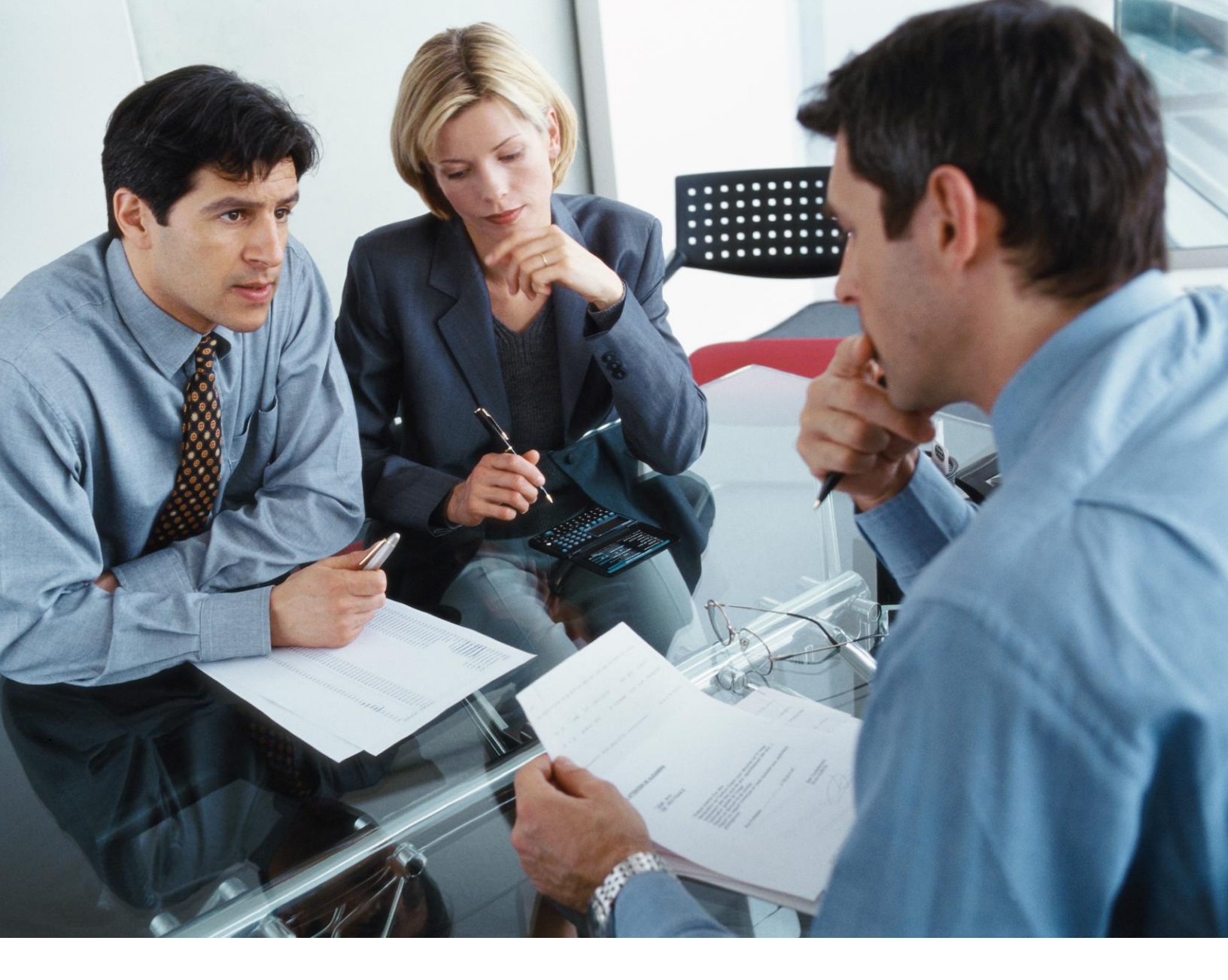

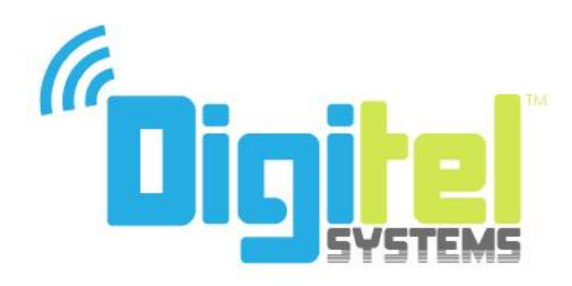

# DIGITEL SYSTEMS USER MANUAL

# Contents

| INTRODUCTION                                                                                                    |
|----------------------------------------------------------------------------------------------------|
| Understanding the Workspace3                                                                                                    |
| FEATURES                                                                                                    |
| Features4Recording Calls on the System5Setting up Classes of Services6Setting up Conference Calls7Setting up Feature Codes8Setting up Hunt Groups9Setting up IVR Menus10Setting up Nailboxes10Adding/Deleting People (Users)11Setting up Pickup Groups13Setting up Public Numbers14Setting up a Queue15Remote Accessing the System16Adding a Time Group18 |
| Settings 19                                                                                                    |
| Editing Customer Settings                                                                                                    |
| REPORTS                                                                                                    |
| Viewing Reports22                                                                                                    |
| VOICEMAIL                                                                                                    |
| Accessing Voicemail23                                                                                                    |
| TRANSFERRING AND CONFERENCING                                                                                                    |
| Transferring and Conferencing24                                                                                                    |

# Introduction

This Digitel User Manual is designed to guide you through all the features and procedures that are available to you the user. The features you have available to you when you login depends on the plan you have purchased from Digitel.

It works like this:

- Your user account lets you see only those features that you have permission to use.
- If you need something that does not appear on your screen when you login, contact your salesman to request the service you require.

## **Understanding the Workspace**

Your personal user home page shows only those features that you are allowed to access.

| Home       | [Demo Custom                  | ier] 🛛 📐 | :: <u>Help</u> |
|------------|-------------------------------|----------|----------------|
| Home       | Welcome to Digitel            |          |                |
| Actions    | Your Digital Phone System 🛛 🥒 |          |                |
| Messages   | 6                             |          |                |
| Features   |                               |          | 1.04           |
| Settings   |                               | -        |                |
| O Commerce |                               | TEM      | c              |
| Reports    | 212                           |          | 3              |

There are three sections of the screen that are important:

- 1. The top right of the screen displays your user login name.
- 2. The center screen displays specific instructions that are relevant to you.
- **3.** The menus to the left of the screen contain shortcuts that you need to perform your user functions.

# **Features**

## **Understanding the Features Menu**

Digitel Systems features are grouped under the Features menu. You can view the available features by clicking **Features** from the list of menus to the left of the Reseller main workspace.

| Features           |
|--------------------|
| Add user           |
| Alerts             |
| Call recording     |
| Classes of service |
| Conferences        |
| Feature codes      |
| Feature prefixes   |
| Hunt groups        |
| Import             |
| IVR menus          |
| Mailboxes          |
| Numbers            |
| People             |
| Page groups        |
| Pattern menus      |
| Pickup groups      |
| Queues             |
| Remote access      |
| Sound files        |
| Telephone lines    |
| Times and dates    |

## **Recording Calls on the System**

To record a Call on the system:

- 1. Go to Features | Call Recording
- 2. Click New »

The New Record Group dialog appears.

### New record group

| Description:                   |                  |   |
|--------------------------------|------------------|---|
| Record calls in:               | Yes              | ~ |
| Record calls out:              | Yes              | ~ |
| Percentage of calls to record: | 100% (All calls) | * |
| Default expiry time (days):    | 1                | * |

**3.** Name the group, fill in the fields and save.

**Note:** In some features of the system—such as Public Numbers and Telephones there is a field to designate a Record group. Once you pick a group all the calls on that Telephone (for example) will be recorded, based on the parameters you have set up for the recording group. Recorded calls are saved on the system. If you go again to Features | Call recording, you can click on the Recordings link to the right and see the list of your recordings, sort, listen and download them.

One convenient way of recording calls is to set up a Remote Access account (see below) and then add a Recording group to the Remote Access account. That way you can call into the system from any phone, get a dial tone, make a call and the call is recorded. This is great for people on the road.

## **Setting up Classes of Services**

Classes of service allow you to control which numbers telephones may call. The called number is matched against the prefixes in the class of service, and the longest matching prefix is used. For example, calls to international numbers can be barred except for a single number which is specifically permitted. Alternatively, a single number can be barred if an employee is making unauthorized calls to it.

To set up a new class of service:

- 1. Go to Features | Classes of Service.
- 2. Click New »

The New Class of Service dialog opens.

### New class of service

| Description:                                                   |       |   |
|----------------------------------------------------------------|-------|---|
| Internal calls:                                                | Allow | ~ |
| External calls:<br>Can be overridden by exceptions once saved. | Allow | × |

- **3.** Name the group, enter a description, and choose to allow/refuse internal and external calls.
- 4. Click Save

The new class of service is saved to the reseller user account.

## **Setting up Conference Calls**

#### To set up a new conference:

- 1. Go to Features | Conferences.
- 2. Click New »

The Conferences dialog opens.

#### New conference

| *Conference code:                                                                                                    |                        |                                                              |       |
|----------------------------------------------------------------------------------------------------|------------------------|--------------------------------------------------------------|-------|
| conterence code.                                                                                                    | 416237                 |                                                              |       |
| Description:                                                                                                    |                        |                                                              |       |
| Owner:                                                                                                    | No owner               | ~                                                            |       |
| *Administrator PIN: <sup>1</sup>                                                                                                    |                        |                                                              |       |
| *Talk PIN: <sup>1</sup>                                                                                                    |                        |                                                              |       |
| *Listen PIN: <sup>1</sup>                                                                                                    |                        |                                                              |       |
| Maximum people in conference:                                                                                                    | No limit  V Ves        |                                                              |       |
| Ask callers to record name:                                                                                                    |                        |                                                              |       |
| Diau musis to first sallow                                                                                                    |                        |                                                              |       |
| Play music to first caller:                                                                                                    |                        |                                                              |       |
| Duration of conference:                                                                                                    | Permanent              | ~                                                            |       |
| First conference starts:                                                                                                    | 2010 💌 August 🛛 💌 23 💌 | 18 💌 55 👔                                                    |       |
| Repeats:                                                                                                    | Does not repeat        | ~                                                            |       |
|                                                                                                    |                        |                                                              |       |
| Total number of conferences:                                                                                                    | 1                      | ~                                                            |       |
| Total number of conferences:<br>Callerid for notification calls:                                                                                                    | 1<br>Withheld          | ~                                                            |       |
| Total number of conferences:<br>Callerid for notification calls:<br>Notify the following who<br>Telephone number V                                                                                                    | 1<br>Withheld          | Talk                                                         | 2     |
| Total number of conferences:<br>Callerid for notification calls:<br>Notify the following whe<br>Telephone number                                                                                                    | 1<br>Withheld          | Talk                                                         | 2 2 2 |
| Total number of conferences:<br>Callerid for notification calls:<br>Notify the following whe<br>Telephone number  Ielephone number  Ielephone number  Ielephone number Ielephone number I | 1<br>Withheld          | Talk<br>Talk<br>Talk<br>Talk<br>Talk                         | 2 2 2 |
| Total number of conferences:         Callerid for notification calls:         Notify the following who         Telephone number ♥         Telephone number ♥         Telephone number ♥         Telephone number ♥         Telephone number ♥         Telephone number ♥         Telephone number ♥         Telephone number ♥         Telephone number ♥                                                                                                    | 1<br>Withheld          | Talk<br>Talk<br>Talk<br>Talk<br>Talk<br>Talk                 |       |
| Total number of conferences:         Callerid for notification calls:         Notify the following who         Telephone number ♥         Telephone number ♥         Telephone number ♥         Telephone number ♥         Telephone number ♥         Telephone number ♥         Telephone number ♥         Telephone number ♥         Telephone number ♥         Telephone number ♥         Telephone number ♥         Telephone number ♥                                                                                                    | 1<br>Withheld          | Talk<br>Talk<br>Talk<br>Talk<br>Talk<br>Talk<br>Talk         |       |
| Total number of conferences:         Callerid for notification calls:         Notify the following whe         Telephone number ♥         Telephone number ♥         Telephone number ♥         Telephone number ♥         Telephone number ♥         Telephone number ♥         Telephone number ♥         Telephone number ♥         Telephone number ♥         Telephone number ♥         Telephone number ♥         Telephone number ♥         Telephone number ♥         Telephone number ♥                                                                                                    | 1<br>Withheld          | Talk<br>Talk<br>Talk<br>Talk<br>Talk<br>Talk<br>Talk<br>Talk |       |
| Total number of conferences:         Callerid for notification calls:         Notify the following whe         Telephone number ♥         Telephone number ♥         Telephone number ♥         Telephone number ♥         Telephone number ♥         Telephone number ♥         Telephone number ♥         Telephone number ♥         Telephone number ♥         Telephone number ♥         Telephone number ♥         Telephone number ♥         Telephone number ♥         Telephone number ♥                                                                                                    | 1<br>Withheld          | Talk<br>Talk<br>Talk<br>Talk<br>Talk<br>Talk<br>Talk<br>Talk |       |
| Total number of conferences:         Callerid for notification calls:         Notify the following whe         Telephone number          Telephone number          Teleph                                                                                                    | 1<br>Withheld          | Talk<br>Talk<br>Talk<br>Talk<br>Talk<br>Talk<br>Talk<br>Talk |       |

PINs are found in the top half of the screen.

*Note:* You can require PINs for every participant; however, you must have a PIN for at least one participant.

- In the bottom half of the page you can set the system to dial people when the conference is scheduled to start.
- **3.** Select a Public Number (for more details on setting up a public number, see below).
- 4. Click the Public Number and go to the Default routing menu.
- 5. In the Features field, choose the Conference login.

Now anyone who dials that Public Number will be prompted to login to a conference. Give all participants the Conference code so they can login. In this way you can use a single access number for all conferences.

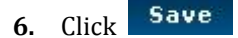

### **Setting up Feature Codes**

Feature Codes are shortcuts that are specific to your users and let them access features easily such as voicemail.

To set up a new Feature Code (shortcut):

**1.** Go to Features | Feature Codes.

2. Click New »

The New Feature Code dialog opens.

| etails:                    |                                                                                                    |                                                                                                    |              |
|----------------------------|----------------------------------------------------------------------------------------------------|----------------------------------------------------------------------------------------------------|--------------|
|                            | *Feature code:                                                                                                    |                                                                                                    |              |
|                            | Description:                                                                                                    |                                                                                                    |              |
|                            | Owner:                                                                                                    | No owner                                                                                                    | ~            |
|                            | Screen calls:                                                                                                    | No                                                                                                    | ~            |
| Allow callers to e         | enter this feature code in<br>attendant and I¥Rs:                                                                                                    | Yes                                                                                                    | ~            |
|                            | Force caller name:                                                                                                    |                                                                                                    |              |
| Force                      | hangup after (minutes):                                                                                                    | No limit                                                                                                    |              |
|                            | Record group:                                                                                                    | No record group                                                                                                    | ~            |
|                            | Music on hold:                                                                                                    | Default                                                                                                    | ~            |
|                            | PIN:<br>Digits only.                                                                                                    |                                                                                                    |              |
| Must be                    | PIN repeat:<br>the same as the above PIN.                                                                                                    |                                                                                                    |              |
|                            |                                                                                                    |                                                                                                    |              |
| emporary routing:          |                                                                                                    |                                                                                                    | _            |
|                            | Destination:                                                                                                    | Normal                                                                                                    | ~            |
|                            |                                                                                                    | 0                                                                                                    |              |
|                            | Number:                                                                                                    |                                                                                                    |              |
| )<br>Default destination f | Number:<br>or calls to this feature c                                                                                                    | code:                                                                                                    |              |
| Default destination f      | Number:<br>or calls to this feature c<br>Ask web URL:                                                                                                    | code:                                                                                                    |              |
| efault destination f       | Number:<br>or calls to this feature c<br>Ask web URL:<br>Call back to:                                                                                                    | ode:                                                                                                    |              |
| pefault destination f      | Number:<br>or calls to this feature of<br>Ask web URL:<br>Call back to:<br>Conference:                                                                                                    | ode:<br>416239 Demo Conference Brid                                                                                                    | lge (ask f 💌 |
| Pefault destination f      | Number:<br>or calls to this feature of<br>Ask web URL:<br>Call back to:<br>Conference:<br>External number:                                                                                                    | code:<br>416239 Demo Conference Bric                                                                                                    | lge (ask f 💌 |
| Default destination f      | Number:<br>or calls to this feature of<br>Ask web URL:<br>Call back to:<br>Conference:<br>External number:<br>Fax to email:<br>arate addresses with spaces.                                                                                                    | ode:  416239 Demo Conference Bric                                                                                                    | lge (ask f 💌 |
| Vefault destination f      | Number:<br>or calls to this feature of<br>Ask web URL:<br>Call back to:<br>Conference:<br>External number:<br>Fax to email:<br>rate addresses with spaces.<br>Fax to mailbox:                                                                                                    | Alfa239 Demo Conference Bric                                                                                                    | lge (ask f 💌 |
| Vefault destination f      | Number:<br>or calls to this feature of<br>Ask web URL:<br>Call back to:<br>Conference:<br>External number:<br>Fax to email:<br>arate addresses with spaces.<br>Fax to mailbox:<br>* Feature:                                                                                                    | Alfa239 Demo Conference Brid                                                                                                    | lge (ask f ♥ |
| Pefault destination f      | Number:<br>or calls to this feature of<br>Ask web URL:<br>Call back to:<br>Conference:<br>External number:<br>Fax to email:<br>arate addresses with spaces.<br>Fax to mailbox:<br>* Feature:<br>Feature code:                                                                                                    | 416239 Demo Conference Brid                                                                                                    | ige (ask f 🛒 |
| Pefault destination f      | Number:<br>or calls to this feature of<br>Ask web URL:<br>Call back to:<br>Conference:<br>External number:<br>Fax to email:<br>arate addresses with spaces.<br>Fax to mailbox:<br>* Feature:<br>Feature code:<br>Fixed SIP address:                                                                                                    | ende:<br>416239 Demo Conference Brid<br>100 Demo Mailbox<br>Congestion tone<br>100 Extension 100 Forward to B                                                                                                    | ige (ask f 🛩 |
| Pefault destination f      | Number:<br>or calls to this feature of<br>Ask web URL:<br>Call back to:<br>Conference:<br>External number:<br>Fax to email:<br>arate addresses with spaces.<br>Fax to mailbox:<br>* Feature:<br>Feature code:<br>Fixed SIP address:<br>Hunt group:                                                                                              | A life and a life and a life and | ige (ask f 💌 |
| Pefault destination f      | Number:<br>or calls to this feature of<br>Ask web URL:<br>Call back to:<br>Conference:<br>External number:<br>Fax to email:<br>arate addresses with spaces.<br>Fax to mailbox:<br>Fax to mailbox:<br>Fax to mailbox:<br>Fax to mailbox:<br>Fax to mailbox:<br>Fax to mailbox:<br>Fax to mailbox:<br>Fax to mailbox:<br>IVER menu:<br>IVER menu: | All 6239 Demo Conference Brid<br>(416239 Demo Conference Brid<br>(100 Demo Mailbox)<br>(Congestion tone<br>(100 Extension 100 Forward to B<br>(Hunt Demo User)<br>(Demo IVR)                                                                                                    | ige (ask 1 🗹 |

- **3.** Give the feature a code with an asterisk such as \*770. Select from the menus what you want as the default destination for the feature code. As a default all systems have these Feature codes activated (they do not appear on the list on the web interface.)
  - \*1: Voicemail direct access.
  - \*2: Voicemail login.
  - \*3: Conference login.
  - \*4: Auto-attendant.
  - \*5: Number routing menu.
  - \*\*: Group pickup

4. Click Save

## **Setting up Hunt Groups**

Hunt Groups allow more than one destination to ring at once. Within a Hunt Group, destinations are arranged into levels. All destinations within a level are rung at once. If none answer, they stop ringing, and all destinations in the next level are rung, and so on.

#### To set up a Hunt group:

- 1. Go to Features | Hunt groups.
- 2. Click New »

The New Hunt Group dialog opens.

### New hunt group

| *Name:               | -                         |   |
|----------------------|---------------------------|---|
| Description:         |                           |   |
| Owner:               | No owner                  | × |
| Ring each level for: | 10 seconds                | × |
| Level order:         | Linear: Always start at 1 | × |
| Record group:        | No record group           | × |
| While ringing:       | Play ringing              | × |
| Music on hold:       | Default                   | × |
| Screen calls:        | No                        | × |

- **3.** Enter the following:
  - A name for the Hunt Group.
  - How long each level rings for.
  - The Hunt Group type, which controls the order the levels are rung in.
     The record group if you have any.
  - Add the destination to route calls to this hunt group to if none of the levels that you will define below answer.
- **4.** Click the "Save" link. The new Hunt Group is saved.
- **5.** Return to the list of Hunt Groups and select the Hunt Group you have just created.
- 6. Click the "Add a destination" link.
- 7. Choose the level and destination.
- 8. Click Save
- 9. (Optional) Repeat for other destinations as desired.

### **Setting up IVR Menus**

IVR menus present a menu to callers and invite them to press a key. It then forwards them to the destination you set for the key. Destinations can be other IVR menus, thereby allowing multiple levels of menu.

For the procedure for setting up IVR menus see: Virtual Switchboard Quick Start.

## **Setting up Mailboxes**

#### To set up a new a new mailbox:

1. Go to Features | Mailboxes.

Click New »

2. The New Mailbox dialog opens.

| lailbox settings:                                                                                                    |                                                 |
|----------------------------------------------------------------------------------------------------|-------------------------------------------------|
| *Mailbox number: [                                                                                                    |                                                 |
| Description:                                                                                                    |                                                 |
| Owner:                                                                                                    | No owner                                        |
| /oicemail menu:                                                                                                    |                                                 |
| Play time message was left:                                                                                                    | No                                              |
| Play callerid:                                                                                                    | Yes 💌                                           |
| Play duration:                                                                                                    | Yes 💌                                           |
| Time zone:                                                                                                    | Default 💌                                       |
| *PIN: [                                                                                                    |                                                 |
| * <b>PIN repeat:</b> [<br>Must be the same as the above PIN.                                                                                       |                                                 |
| lotification of new messages:                                                                                                    |                                                 |
| Notify by calling:                                                                                                    |                                                 |
| Notify by email:                                                                                                    | Mailbox owner, and attach .way or .pdf fi       |
| Notify backup email addresses:                                                                                                    |                                                 |
| Separate addresses with spaces.                                                                                                    |                                                 |
| Attach .wav file to backup email addresses:                                                                                                    | No                                              |
| Notify by SMS:                                                                                                    | No                                              |
| f caller presses 0 during greeting, forward to                                                                                                    | 0:                                              |
| O Ask web URL:                                                                                                    |                                                 |
| O Call back to:                                                                                                    |                                                 |
| O Conference:                                                                                                    | 416239 Demo Conference Bridge (ask f 😪          |
| O External number:                                                                                                    |                                                 |
| C Fax to email:<br>Separate addresses with spaces.                                                                                                 |                                                 |
|                                                                                                    | 100 Demo Mailhox                                |
| O Fax to mailbox:                                                                                                    |                                                 |
| <ul> <li>Fax to mailbox:</li> <li>* Feature:</li> </ul>                                                                                            | Hang up                                         |
| <ul> <li>Fax to mailbox:</li> <li>* Feature:</li> <li>Feature code:</li> </ul>                                                                     | Hang up                                         |
| <ul> <li>Fax to mailbox:</li> <li>* Feature:</li> <li>Feature code:</li> <li>Fixed SIP address:</li> </ul>                                         | Hang up I00 Extension 100 Forward to External N |
| <ul> <li>Fax to mailbox:</li> <li>* Feature:</li> <li>Feature code:</li> <li>Fixed SIP address:</li> <li>Hunt group:</li> </ul>                    | Hang up  Hang up  Hang up  Hunt Demo User       |
| <ul> <li>Fax to mailbox:</li> <li>* Feature:</li> <li>Feature code:</li> <li>Fixed SIP address:</li> <li>Hunt group:</li> <li>IVR menu:</li> </ul> | Hang up  Hang up  Hunt Demo User  Demo IVR      |

- 3. Enter the Mailbox number, description, owner, and PIN.
- 4. Click Save
- 5. The new Mailbox is saved to the reseller user account.

## **Adding/Deleting People (Users)**

### To add a new Person:

**1.** Go to Features | People.

Click New »

2. The New Person dialog opens.

### New person

| User                     | ~    |
|--------------------------|------|
|                          | ~    |
|                          |      |
|                          |      |
|                          |      |
|                          |      |
|                          |      |
|                          |      |
|                          |      |
|                          |      |
| United States of America | ~    |
| MM/DD/YYYY               | ~    |
| 12 hour clock            | ~    |
| Default                  | ~    |
|                          |      |
|                          |      |
|                          | User |

**3.** Enter the required information in the fields provided.

*Note:* Most of the fields are self-explanatory. The Customer pull-down list includes User ID numbers currently assigned in the system.

- 4. Click Save
- 5. The new Person is saved.

### To delete a Person:

**1.** Go to Features | People.

The People screen opens, displaying a list of people currently defined in your user account

### People

|     | Demo    | User@DigitelVoice | e.com Demo User                    | Switch |
|-----|---------|-------------------|------------------------------------|--------|
|     | Joe Sr  | nith              | Joe Smith                          | Switch |
|     | Mary    | Smith             | Mary Smith                         | Switch |
| Sel | ect all | Delete selected   | Delete selected and their features | New »  |

- **2.** Select the Person(s) you wish to delete.
- 3. Click Delete selected
- 4. The selected Person(s) are deleted from your user account.

#### To edit a Person:

- 1. Open the People list.
- 2. Click on the name of the Person whose account you wish to edit.
- **3.** Edit the details in the fields provided.
- 4. Click Save

The edited details for the Person are stored.

## **Setting up Pickup Groups**

What is a pickup group? If a telephone is ringing, other telephones in the same pickup group may call a feature code—by default \*\*—which intercepts the call and brings it to them. Telephones may be in more than one pickup group and may pick up any ringing telephone in any group they belong to.

#### To add a new Pickup Group:

- **1.** Go to Features | Pickup Groups.
- 2. The New Pickup Group screen opens.

### New pickup group

| *Name:       |    |
|--------------|----|
| Description: |    |
|              |    |
| Sa           | ve |

- **3.** Enter a Name and Description for the new Pickup Group.
- 4. Click Save

The new Pickup Group is added.

### **Setting up Public Numbers**

Public numbers, also known as DIDs or DDIs, are normal telephone numbers that external callers can use to call into the system from the PSTN (Public Switched Telephone Network).

For the procedure for setting up Public Numbers, see: *Disposable Numbers Quick Start Manual*.

### Setting up a Queue

Queues allow more callers than available destinations. Callers hear music on hold until a destination is free to take their call.

#### To add a new Queue:

**1.** Go to Features | Queues.

2. Click New »

-

The New Queue screen opens.

| Queue:                                                                                                    |                                                                                                    |             |
|----------------------------------------------------------------------------------------------------|----------------------------------------------------------------------------------------------------|-------------|
| *                                                                                                    | Name:                                                                                                    |             |
| Descri                                                                                                    | ption:                                                                                                    |             |
| 0                                                                                                    | wner: No owner                                                                                                    | ~           |
| Calls on high priority queues are delivered                                                                                                    | d first.                                                                                                    | *           |
| Destination priority o                                                                                                    | order: Linear: Always start at highest                                                                                                    | ~           |
| Destination order within prior                                                                                                    | rities: Ring least recently called first                                                                                                    | ~           |
| Ring destination<br>cludes call screening menu; set to at least 20 sec<br>using scre                                                                                                    | onds if<br>ening.                                                                                                    | ~           |
| Retry destinations e                                                                                                    | very: 1 minute                                                                                                    | ~           |
| Screen                                                                                                    | calls: No                                                                                                    | ~           |
| Record g                                                                                                    | roup: No record group                                                                                                    | ¥           |
| Music on                                                                                                    | hold: Default                                                                                                    | ~           |
| Play position in q                                                                                                    | ueue: No                                                                                                    | ~           |
| Play position before entering q                                                                                                    | ueue: No                                                                                                    | *           |
| Play position e                                                                                                    | very: 1 minute                                                                                                    | ~           |
| Wrap-up                                                                                                    | time: 0 seconds                                                                                                    | ~           |
|                                                                                                    |                                                                                                    |             |
| Exit queue when:                                                                                                    |                                                                                                    |             |
| These second stars also all the these                                                                                                    | ALC: NO DECISION OF A DECISION OF A DECISIONO OF A DECISIONO OF A DECISION |             |
| inere are already calls in the q                                                                                                    | ueue: No limit                                                                                                    | *           |
| Maximum hold time is rea                                                                                                    | Inched: No limit                                                                                                    | *           |
| inere are aiready caus in the q<br>Maximum hold time is rea<br>No destinations are available on entering q                                                                                                    | ueue: No limit ueue: Yes                                                                                                    | * *         |
| Inere are areaay caus in the q<br>Maximum hold time is rea<br>No destinations are available on entering q<br>Callers may also e                                                                                                    | ueue:     No limit       ueue:     Yes       exit the queue by pressing *                                                                                                    | > > >       |
| Naximum hold time is rea<br>Naximum hold time is rea<br>No destinations are available on entering q<br>Callers may also e<br>Destination to exit to:                                                                                                    | ueue:     No limit       ueue:     Yes       exit the queue by pressing *                                                                                                    | <b>&gt;</b> |
| Naximum hold time is rea<br>Naximum hold time is rea<br>Callers may also e<br>Destination to exit to:                                                                                                    | ueue: No limit Inched: No limit Ueue: Yes Axit the queue by pressing * URL:                                                                                                    | >           |
| No destinations are available on entering q<br>Callers may also e<br>Destination to exit to:<br>Call ba                                                                                                    | ueue:       No limit         ueue:       Yes         exit the queue by pressing *         b URL:         ck to:                                                                                                    | >           |
| No destinations are available on entering q<br>Callers may also e<br>Destination to exit to:<br>Call ba<br>Call ba<br>Call ba<br>Call ba                                                                                                    | ueue:       No limit         ueue:       Yes         exit the queue by pressing *         b URL:         ck to:         rence:       416239 Demo Conference Bridge (esk f)                                                                                                    | >           |
| No destinations are available on entering q<br>Callers may also e<br>Destination to exit to:<br>Call ba<br>Call ba<br>Confer<br>Confer                                                                                                    | ueue: No limit No limit Ves Ves Ves Ves Ves Ves Ves Ves Ves Ves                                                                                                    | ×<br>×<br>× |
| No destinations are available on entering q<br>Callers may also e<br>Destination to exit to:<br>Call ba<br>Call ba<br>Confer<br>External nut<br>Separate addresses with si                                                                                                    | ueue: No limit No limit Yes At the queue by pressing * URL: Ck to: If the acceleration of the second of the second | >           |
| No destinations are available on entering q<br>Callers may also e<br>Destination to exit to:<br>Call ba<br>Call ba<br>Confer<br>External nu<br>Separate addresses with sj<br>Fax to g<br>Separate addresses with sj                                                                                                    | ueue: No limit<br>khed: No limit<br>ueue: Yes<br>exit the queue by pressing *<br>b URL:<br>ck to:<br>rence: 416239 Demo Conference Bridge (esk f)<br>mber:<br>email:<br>100 Demo Meilbox                                                                                                    |             |
| No destinations are available on entering q<br>Callers may also e<br>Destination to exit to:<br>Call ba<br>Call ba<br>Call ba<br>Call ba<br>Call ba<br>Call ba<br>Call ba<br>Call ba<br>Call ba<br>Call ba<br>Call ba<br>Call ba<br>Call ba<br>Call ba<br>Call ba                                                                                                    | ueue:       No limit         ueue:       Yes         axit the queue by pressing *         b URL:         ck to:         gence:       416239 Demo Conference Bridge (ask f)         mber:         gences:         ilbox:       100 Demo Mailbox         ature:       Hang up                                                                                                    |             |
| No destinations are available on entering q<br>Callers may also to<br>Destination to exit to:<br>Call ba<br>Call ba                                                                                                    | ueue:       No limit         weeked:       No limit         ueue:       Yes         axit the queue by pressing *         b URL:                                                                                                    |             |
| No destinations are available on entering q<br>Callers may also of<br>Destination to exit to:<br>Call ba<br>Call ba<br>Call b | ueue:       No limit         ueue:       Yes         axit the queue by pressing *         b URL:         ck to:         queue:         416239 Demo Conference Bridge (esk f         mber:         memail:         paces:         100 Demo Mailbox         ature:       Hang up         code:       100 Extension 100 Forward to External N                                                                                                    |             |
| No destinations are available on entering q<br>Callers may also e<br>Destination to exit to:<br>Callers Callers<br>Callers<br>Callers    | ueue:       No limit         ueue:       Yes         exit the queue by pressing *         b URL:         ck to:         rence:       416239 Demo Conference Bridge (ask f         mber:         cemail:         paces.         100 Demo Mailbox         ature:       Hang up         code:       100 Extension 100 Forward to External N         dress:       Funt Demo User                                                                                                    |             |
| No destinations are available on entering q<br>Callers may also a<br>Destination to exit to:<br>Call ba<br>Call ba<br>Call ba<br>Call ba<br>Call ba<br>Confer<br>External nut<br>Separate addresses with sp<br>Fax to ma<br>Fax to ma<br>Fax to ma<br>Fax to ma<br>Fax to ma<br>Fax to ma<br>Fax to ma<br>Fax to ma<br>Fax to ma<br>Fax to ma<br>Fax to ma<br>Fax to ma<br>Fax to ma<br>Fax to ma                                                                                                    | ueue:       No limit         ueue:       Yes         exit the queue by pressing *         b URL:         cck to:         rence:       416239 Demo Conference Bridge (ask f         mber:         email:         paces:         100 Demo Mailbox         ature:       Hang up         code:       100 Extension 100 Forward to External N         dress:       Junt Demo User         menu:       Demo MR                                                                                                    |             |

- **3.** Enter a Name, Description and Maximum Hold Time for the new queue; define forwarding rules for the queue, including Call Back To, External Number, Fax to Email, Feature (automatic), Fixed SIP Address and Hunt Group.
- 4. Click Save

The new Queue is added to your account.

### **Remote Accessing the System**

A **Remote Access** account allows you to call into the system and then to make calls out. This takes one of three forms:

- A Public number that you call, and a menu then asks you for a number to call. This is the most common use for remote access; if in doubt use this type.
- The system calls you back. You dial the remote access number from the number specified, and hang up once you hear it ring. The system will then call you at the number specified. Once you answer, you are asked for a number to call.
- The system directly calls the number you dialed after stripping off the authentication prefix. This type is only used to accept outbound calls from customers' SIP devices that cannot use normal SIP authentication. In this case, the device can add a secret prefix to the called number. This option is usually not relevant.

For the procedure for creating a Remote Access account, see: *Disposable Numbers Quick Start Manual.* 

### **Adding a New Telephone**

Telephone accounts allow you to register an SIP telephone on the system and to make and receive calls.

#### To add a new Telephone:

- 1. Go to Features | Telephone Lines.
- 2. Click New »

The New Telephone screen opens.

| *Telephone number and username:                              | 41621459                                |
|--------------------------------------------------------------|-----------------------------------------|
| Description:                                                 |                                         |
| MAC address:                                                 |                                         |
| Only allow from source IP address:                           |                                         |
| Create feature code:                                         |                                         |
| Owner:                                                       | No owner                                |
| *Password:                                                   |                                         |
| *Password repeat:<br>Must be the same as the above password. |                                         |
|                                                              |                                         |
| Dial plan:                                                   | Default                                 |
| Date also for outbound caller                                | Default                                 |
| Rate plan for outbound cans:                                 | Ne close of son inc.                    |
| Liass of service:<br>Message waiting light uses mailbox:     | No class of service                     |
| Also used for direct voicemail access.                       | None                                    |
| Record group:                                                | No record group                         |
| Music on hold:                                               | Default                                 |
| Forward all calls to:                                        |                                         |
| If unregistered, forward to:<br>Not used in hunt groups.     |                                         |
| Do not disturb:                                              | Accept calls                            |
| Calls without callerid:                                      | Accept calls                            |
| Screen calls:                                                | No                                      |
| llow callers to enter this telephone in attendant            | Yes                                     |
| Callerid on internal calls:                                  | Same as username                        |
| Callerid on external calls:                                  | Withheld                                |
| Force caller name:                                           |                                         |
| Ring for:                                                    | 15 seconds                              |
|                                                              |                                         |
| On refusal, busy, or no answer, forward to:                  |                                         |
| O Ask web URL:                                               |                                         |
| O Call back to:                                              |                                         |
| Conference:                                                  | 416239 Demo Conference Bridge (ask f    |
| O External number:                                           |                                         |
| Fax to email:<br>Separate addresses with spaces.             |                                         |
| Fax to mailbox:                                              | 100 Demo Mailbox                        |
| Feature:                                                     | Congestion tone                         |
| O Feature code:                                              | 100 Extension 100 Forward to External N |
| O Fixed SIP address:                                         |                                         |
| O Hunt group:                                                | Hunt Demo User                          |
| O IVR menu:                                                  | Demo IVR                                |
|                                                              | 100 Demo Mailbox                        |

New telephone line

- **3.** Enter a Telephone number and username, Description, Owner, and Telephone Password; define features for the new telephone, including Class of Service, Forwarding, Do Not Disturb, Calls Without Caller ID, Caller ID on Internal Calls, Caller ID on External Calls, Iotum Accounts, Ring for (seconds); choose to Add (or not to add) a Mailbox for the new Telephone.
- 4. Click Save

The new Telephone is added.

## **Adding a Time Group**

Time Groups allow public numbers and feature codes to be routed to different destinations at different times of the day or days of the week

#### To add a new Time Group:

- **1.** Go to Features | Times and Dates.
- 2. Click New »

The New Time Group screen opens.

### New time group

| *Name:       |            |   |
|--------------|------------|---|
| Description: |            |   |
| Priority:    | 1 (lowest) | ~ |
| Sa           | ve         |   |

- **3.** Enter a Name, Description, and Priority for the new Time Group.
- 4. Click Save

The new Time Group is added.

# Settings

## **Settings**

Users are able to set up global commercial settings via the functions contained in the Settings menu.

| 🔞 Home   |
|----------|
| Actions  |
| Messages |
| Features |
| Settings |
| Commerce |
| Customer |
| Payment  |
| Ommerce  |
| Reports  |

## **Editing Customer Settings**

### To edit your customer settings:

1. Go to Settings | Customer. The Customer Settings screen appears.

#### **Customer settings**

| Details:                                                                                                    |                                                                                                    |   |
|----------------------------------------------------------------------------------------------------|----------------------------------------------------------------------------------------------------|---|
| Your customer name:                                                                                                    | Demo Customer                                                                                                    |   |
| Your rate plan:                                                                                                    | Custom Settings                                                                                                    |   |
| Account number:                                                                                                    | 41624817                                                                                                    |   |
| Prefix:                                                                                                    | 4162                                                                                                    |   |
| Balance:                                                                                                    | \$-47.91                                                                                                    |   |
| Paid until:                                                                                                    | 2010-09-01 00:00:00                                                                                                    |   |
| Billing contact:                                                                                                    | DemoUser@DigitelVoice.com                                                                                                    | ~ |
| Tax reference number:                                                                                                    |                                                                                                    |   |
| Region:                                                                                                    | Region1                                                                                                    | ~ |
| Time zone:                                                                                                    | -05:00 USA and Canada - Eastern                                                                                                    | ~ |
| Default dial plan:                                                                                                    | North America                                                                                                    | ~ |
| Default music:                                                                                                    | AF                                                                                                    | ~ |
| Dial by name order:                                                                                                    | Last name, first name                                                                                                    | ~ |
| When a call fails:                                                                                                    | Play error message, then hang up                                                                                                    | ~ |
| Low balance:<br>Email when balance drops below (\$):                                                                                                    | 0.00                                                                                                    |   |
| Low balance:<br>Email when balance drops below (\$):<br>Automatically top up balance when this happens<br>by (\$):                                                                                                    | 0.00                                                                                                    |   |
| Low balance:<br>Email when balance drops below (\$):<br>Automatically top up balance when this happens<br>by (\$):                                                                                                    | 0.00                                                                                                    |   |
| Low balance:<br>Email when balance drops below (\$):<br>Automatically top up balance when this happens<br>by (\$):<br>Billing address:                                                                                                    | 0.00                                                                                                    |   |
| Low balance:<br>Email when balance drops below (\$):<br>Automatically top up balance when this happens<br>by (\$):<br>Billing address:<br>Address line 1:                                                                                                    | 0.00                                                                                                    |   |
| Low balance:<br>Email when balance drops below (\$):<br>Automatically top up balance when this happens<br>by (\$):<br>Billing address:<br>Address line 1:<br>Address line 2:                                                                                                    |                                                                                                    |   |
| Low balance:<br>Email when balance drops below (\$):<br>Automatically top up balance when this happens<br>by (\$):<br>Billing address:<br>Address line 1:<br>Address line 2:<br>Address line 3:                                                                                                    |                                                                                                    |   |
| Low balance:<br>Email when balance drops below (\$):<br>Automatically top up balance when this happens<br>by (\$):<br>Billing address:<br>Address line 1:<br>Address line 2:<br>Address line 3:<br>City or town:                                                                                                    |                                                                                                    |   |
| Low balance:<br>Email when balance drops below (\$):<br>Automatically top up balance when this happens<br>by (\$):<br>Billing address:<br>Address line 1:<br>Address line 2:<br>Address line 2:<br>City or town:<br>State or province:                                                                                                    |                                                                                                    |   |
| Low balance:<br>Email when balance drops below (\$):<br>Automatically top up balance when this happens<br>by (\$):<br>Billing address:<br>Address line 1:<br>Address line 1:<br>Address line 2:<br>Address line 3:<br>City or town:<br>State or province:<br>Post or zip code:                                                                                 |                                                                                                    |   |
| Low balance:<br>Email when balance drops below (\$):<br>Automatically top up balance when this happens<br>by (\$):<br>Billing address:<br>Address line 1:<br>Address line 2:<br>Address line 3:<br>City or town:<br>State or province:<br>Post or zip code:<br>Country:                                                                                        | 0.00<br>0.00<br>0.00 |   |
| Low balance:<br>Email when balance drops below (\$):<br>Automatically top up balance when this happens<br>by (\$):<br>Billing address:<br>Address line 1:<br>Address line 1:<br>Address line 2:<br>Address line 3:<br>City or town:<br>State or province:<br>Post or zip code:<br>Country:<br>*Email address:                                                  | 0.00<br>0.00<br>0.00<br>United States of America<br>Jacob@DigitelVoice.com                                                                                                    |   |
| Low balance:<br>Email when balance drops below (\$):<br>Automatically top up balance when this happens<br>by (\$):<br>Billing address:<br>Address line 1:<br>Address line 1:<br>Address line 2:<br>Address line 3:<br>City or town:<br>State or province:<br>Post or zip code:<br>Country:<br>*Email address:<br>Separate addresses with spaces.<br>Telephone: | 0.00<br>0.00<br>0.00<br>United States of America<br>Jacob@DigitelVoice.com                                                                                                    |   |

- 2. Enter a Primary Contact, Tax Reference Number and Invoice Currency. (Optional)
- **3.** Enter Low Balance actions: Email when balance drops below..., and Automatically top up balance when this happens by ...
- 4. Enter Billing Address in the fields provided.
- 5. Click Save
- The edited customer settings are saved.

## **Editing Payment Settings**

### To edit your payment settings:

#### 1. Go to Settings | Payment.

The Edit Your Payment Details screen opens.

### **Payment settings**

| Credit card type:    | Mastercard  |
|----------------------|-------------|
| Name on credit card: |             |
| Credit card number:  |             |
| Card expires:        | 01 💌 2010 💌 |
| Verification number: |             |

- **2.** Enter Credit Card Details in the fields provided: Credit card type, Name on credit card, Credit card number, Card expires, and Verification number.
- 3. Click Save

The edited payment details are saved to the Reseller user account.

# Reports

### **Viewing Reports**

The user is provided with a number of preset reports.

#### To view reports:

**1.** Go to Reports.

The List of Reports opens.

| Reports        |
|----------------|
| Active calls   |
| Call history   |
| Commerce       |
| Customers      |
| Invoices       |
| Top lists      |
| Transactions   |
| View rate plan |

The reports can be understood as follows:

- Active Calls— Shows calls in progress when the page is loaded. By default, this shows calls for telephones in your own customer. If you are logged in as a reseller, you can also view calls for your customers
- Call History Shows calls which have finished. It has the same options for customers as active calls, plus options to select customers by billing type.
- Invoices Shows invoices which have been saved permanently.
- **Transactions** Shows any changes to customers' balances which are not associated with calls.
- View Rate Plan This report has no filter or sort options.
- 2. Select the report you wish to view.

# Voicemail

### **Voicemail Structure**

#### **Dial into Voicemail:**

- 1: Listen to voicemail messages
  - 3: Advanced options
  - 1: Reply
  - 3: Envelope
  - 4: Play previous message
  - 5: Repeat current message
  - 6: Play next message
  - 7: Delete current message
  - 8: Forward message to another mailbox
  - 9: Save message in a folder
  - \*: Help; rewind during message playback
  - #: Exit; skip forward during message playback
- 2: Change folders
  - A menu is then played of existing folders
  - #: Exit
- 3: Advanced options
  - 5: Leave a message
  - \*: Return to the main menu
- 0: Mailbox options
  - 1: Record your unavailable greeting
  - 2: Record your busy greeting
  - 3: Record your name
  - 4: Record your temporary greeting
  - 5: Change your password
  - \*: Return to the main menu
- \*: Help
- #: Exit

#### To create the temporary greeting:

- **1.** Dial \*1 from your phone.
- **2.** Press 0
- **3.** Press 4
- 4. Record temporary greeting and follow instructions. Press #.
- **5.** Press 1
- 6. Hang up

### To delete the temporary greeting:

- **1.** Dial \*1 from your phone.
- **2.** Press 0
- **3.** Press 4
- **4.** Press 2
- 5. Hang up

### To access your messages via telephone:

- Dial the voicemail access feature code (\*1 by default). If your telephone forwards to a mailbox you will be logged in automatically. If not, you will be asked for a mailbox and password. Alternatively, dial the voicemail login feature code, and you will always be asked for a mailbox and password.
- **2.** Follow the prompts to navigate the menus.

# To access your messages via remote location (i.e.: cell phone, home phone, etc.)

- **1.** Dial into your office
- **2.** During greeting (Thank you for calling....) enter **\*864** (\*VOI- a good way to remember).
- 3. Enter mailbox number (your extension)
- **4.** Enter PIN

# **Transferring and Conferencing**

## Transferring

### To transfer a call: (Caller is announced prior to transfer)

- 1. Press Transfer
- 2. Dial Number
- **3.** Press Transfer again after announcing the transfer.

#### To blind-transfer a call: (Caller is not announced prior to transfer)

- 1. Press Transfer
- 2. Press Blind Transfer
- 3. Dial Number

## Conferencing

#### To conference a call:

- **1.** After call is accepted/dialed press Conference
- 2. Dial Number
- **3.** Press Conference again.
- **4.** Conference timer will now appear.